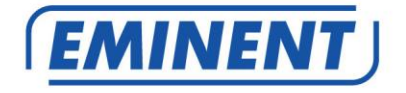

# **CamLine Pro firmware frissítés**

Firmware

Update

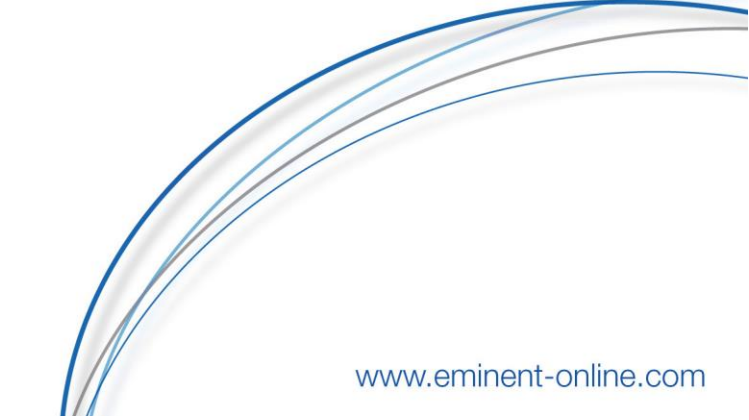

### CamLine Pro firmware frissítés

# **Tartalomjegyzék**

| 1.0 Firmware frissítés                                                           | 2 |
|----------------------------------------------------------------------------------|---|
| 1.1 A firmware letöltése                                                         | 2 |
| 1.2 Áttelepítési eszköz                                                          | 2 |
| 1.3 Kamerája UID másolása/mentése áttelepítési eszköz használatával              | 3 |
| 1.4 Firmware frissítés PC-je használatával                                       | 3 |
| 1.5 A kamera UID-jének újraprogramozása.                                         | 4 |
| 2.0 Hogyan érhető el újra a kamera a frissítés után az alkalmazás használatával: | 4 |
| 2.1 Hogyan változtassuk meg az alkalmazás használta alapértelmezett jelszót:     | 4 |
| 3.0 Kiadási megjegyzések:                                                        | 5 |
| 4.0 Gyakran Ismételt kérdések és egyébb információk                              | 5 |
| 5.0 Szervíz és támogatás                                                         | 5 |
| 6.0 Figyelmeztetések és felhívások                                               | 6 |
| 7.0 Jótállási feltételek                                                         | 7 |

# 1.0 Firmware frissítés

Ez a telepítési útmutató vezeti végig a CamLine Pro kamera firmware telepítési folyamatán. A firmware helyes telepítéséhez kövesse a lépéseket.

### 1.1 A firmware letöltése.

- · Látogasson el a www.support.eminent-online.com weboldalra
- Válassza ki a keresési mezőt, és írja be az Eminent CamLine Pro kamera modellszámát, pl.: EM6325 firmware letöltés.

 Válassza ki a listából a termék legfrissebb firmware-jét (Kérjük, ellenőrizze is, hogy a termék rendelkezik-e R1 verziószámmal, ez fel lesz tüntetve a termék címkéjén is).

- Töltse le a firmware-t a támogatási szekcióból.
- · Bontsa ki a letöltött fájlt.

### 1.2 Áttelepítési eszköz

Az áttelepítési eszközt úgy fejlesztették ki, hogy a Kamerája frissítése a lehető leggördülékenyebb legyen. Az eszköz segítségével megkeresheti kameráit, visszaállíthatja a kamera gyári beállításait, másolhatja és átprogramozhatja a kamerája UID-jét, és újraindíthatja a kameráját.

Az áttelepítési eszköz az alapértelmezett jelszóval van beállítva a CamLine Pro kamerákhoz. Ez a jelszó: ipcam.

Minden alkalommal, amikor az eszköz megkérdezi a jelszó megadását, módosítania kell ezt a jelszót annak a kamerának az új jelszavához, amelyet konfigurálni/frissíteni kíván. A

Tipp: Dönthet úgy, hogy visszaállítja a kamera beállításait a gyári alapértékekre. Ha visszaállítja a kamerát a gyári alapértékekre, a jelszó visszaáll az alapértelmezett jelszóra: ipcam. Az áttelepítési eszköz használata során nem kell újra megadnia a jelszót.

Ha a kamerát visszaállítja a gyári alapértékekre, akkor a kamerán végrehajtott összes változtatást a gyári alapértékekre is visszaállítja.

# 1.3 Kamerája UID-je másolása/mentése áttelepítési eszköz használatával.

• Nyissa meg a mellékelt áttelepítési eszközt egy Windows PC-n, ugyanabban a hálózatban, mint a kamera(k).

• Válassza ki a kamera listából a frissíteni kívánt kamerát, majd nyomja meg az "ID-információ beszerzése" gombot.

• A kamera azonosítója most megjelenik az "UID" mezőben.

Másolja az UID-t, és ideiglenesen illessze be egy szöveges

dokumentumba. Később szüksége lesz rá, amikor a frissítés befejeződik.

### 1.4 Firmware frissítés PC-je használatával

A firmware frissítésének megkezdése előtt kérjük, ellenőrizze, hogy a kamera Ethernet kábellel csatlakozik-e a hálózathoz. Ez megakadályozza a WiFi hálózat esetleges megszakadását.

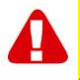

Megjegyzés: A firmware frissítése után a kamera beállításai visszaállnak a gyári alapértelmezett beállításokra, az alábbiakkal együtt: WiFi beállítások, a kamera jelszava "ipcam"-re változik, az ID-kártya vagy az IP-kamera alsó címkéjén feltüntetett jelszó helyett.

Az áttelepítési eszköz segítségével kattintson duplán a kamerára a listából, a kamera webes felületének megnyitásához.

Bejelentkezés a webes felületre (böngésző).

• A rendszer felszólítja a kamera hitelesítő adatainak megadására.

 Alapértelmezés szerint használja az "admin" felhasználónevet. Ellenőrizze az azonosító/jelszó kártya jelszavát (ha a gyári alapértelmezés visszaáll, az alapértelmezett jelszó az "ipcam").

• Kattintson a "Bejelentkezés" lehetőségre az "IE, Firefox, Google, Safari böngésző" lehetőségnél.

- Nyomja meg az "Opciók" gombot.
- Kattintson a "Rendszerbeállítások" gombra.
- Kattintson a "Rendszerkarbantartás" elemre.

• A "Rendszerfrissítés" opcióból: Kattintson a "Tallózás" gombra.

 Keresse meg a letöltött .pkg firmware fájlt tartalmazó mappát, majd kattintson az "Megnyitás" gombra.

• Kattintson az "OK" gombra. Megjelenik egy állapotsor, amely jelzi a firmware frissítésének haladását.

• Ha a frissítés sikeres, a CamLine Pro IP kamera automatikusan újraindul.

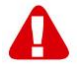

Megjegyzés: Ne kapcsolja ki a kamerát a frissítés során. A firmware frissítési folyamata akár 10 percet is igénybe vehet.

Megjegyzés: A firmware frissítése után a kamera beállításai visszaállnak a gyári alapértelmezett beállításokra, az alábbiakkal együtt: WiFi beállítások, a kamera jelszava "ipcam"-re változik, az ID-kártya vagy az IP-kamera alsó címkéjén feltüntetett jelszó helyett.

### 1.5 A kamera UID-jének újraprogramozása.

 A frissítés befejezése után zárja be a webböngészőt, és térjen vissza az Áttelepítés eszközhöz.

- Illessze be az 1.3 fejezetből kimásolt UID-t az UID mezőbe.
- Nyomja meg az "Új ID beállítása" gombot.
- · Egy felugró képernyő jelenik meg a fiók és a jelszó megadásához.

Alapértelmezés szerint ez "admin" és a kamera jelszava "ipcam"

• Most nyomja meg az "OK" gombot.

 Megjelenik a második felugró ablak, mely értesíti a "Beállítás OK", nyomja meg az "OK" gombot.

 Az UID alkalmazásához a kamerát újra kell indítani, nyomja meg a "Újraindítás" gombot.

- · Megjelenik egy felugró ablak, nyomja meg az "OK" gombot.
- Egyfelugró képernyő jelenik meg a fiók és a jelszó megadásához.

Alapértelmezés szerint ez "admin" és a kamera jelszava "ipcam"

- Most nyomja meg az "OK" gombot.
- És nyomja meg ismét az "OK" gombot.

# 2.0 Hogyan érhető el újra a kamera a frissítés után az alkalmazás használatával:

- Nyissa meg a CamLine Pro appot.
- Nyomja meg Wa nemrégiben frissített kameraablakban.
- Nyomja meg 😂
- Változtassa meg a jelszót: ipcam.
- Nyomja meg a "vissza" nyilat.

### 2.1 Hogyan változtassuk meg az alkalmazás használta alapértelmezett jelszót

- Nyomja meg a nemrégiben frissített kameraablakban.
- Nyomja meg 😳
- · Válassza az "További beállítások" lehetőséget.
- Válassza a "Kamera jelszava" lehetőséget.
- Először írja be a régi jelszót.

 Cserélje ki a jelszót arra a jelszóra, amelyet használni szeretne a kameránál, és erősítse meg a jelszót az "Új" és a "Megerősítés" mezőkben.

• Nyomja meg az "OK" gombot.

Megjegyzés: Az új jelszóhoz ismételje meg a "2.0 Hogyan lehet újra elérni a kamerát a frissítést követően az alkalmazást:" lépéseket.

# 3.0 Kiadási megjegyzések:

#### Új funkciók:

•A WiFi intelligens konfiguráció megváltozott a CamLine Pro 2 használatához.

#### Fejlesztések:

- A biztonság javítása érdekében az UPNP eltávolításra került.
- · A biztonság javítása érdekében: a felhasználó és a vendég eltávolításra került.

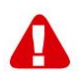

Megjegyzés: A firmware frissítése után törölnie kell a böngészők gyorsítótármemóriáját, hogy az új videó plug-int használni tudja a böngészőben. A gyorsítótár ürítésének utasításai böngészőnként eltérőek.

# 4.0 Gyakran ismételt kérdések és egyéb információk

A termékére vonatkozó, legújabb GYIK a termék támogatási oldalán található. Az Eminent rendszeresen frissíti ezt az információt, hogy naprakész lehessen. Látogassa meg a www.eminent-online.com oldalt bővebb információkért a termékével kapcsolatban.

# 5.0 Szerviz és támogatás

Ezt a használati utasítást az Eminent szakemberei írták. Ha problémát tapasztal a termék telepítése vagy használata során, töltse ki a támogatási űrlapot a weboldalon: <u>www.support.eminent-online.com</u>.

Telefonon is elérhetők vagyunk. Látogasson el a <u>www.support.eminent-online.com</u>.oldalra a helpdesk telefonszámáért és a nyitvatartási időért.

## 6.0 Figyelmeztetések és felhívások

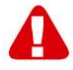

Az Európai Parlament törvényei, irányelvei és jogszabályai értelmében bizonyos (vezeték nélküli) eszközök használata az Európai Unió bizonyos tagállamaiban korlátozások alá esik. Az ilyen eszközök használata az Európai Unió bizonyos tagállamaiban tilos lehet. A korlátozásokat illetően érdeklődjön a területileg illetékes önkormányzatnál.

Mindig tartsa be a kézikönyv utasításait\*, főleg az összeszerelést igénylő eszközök tekintetében.

Figyelem: Ez a legtöbb esetben elektronikus eszközökre is vonatkozik. A hibás/helytelen használat (súlyos) személyi sérüléshez vezethet!

Az eszköz javítását szakembernek kell elvégeznie. A jótállás azonnal érvényét veszti, ha a termékeket Ön és/vagy helytelenül javítja/javítják meg. A kiterjesztett garancia feltételekért kérjük, látogasson el weboldalunkra a következő címen: www.eminent-online.com/warranty.

\*\*Megjegyzés: Az Eminent használati utasításai a legnagyobb gonddal készültek. Ezzel együtt, a technológiai fejlesztéseknek köszönhetően előfordulhat, hogy a kinyomtatott használati utasítás nem a legújabb információkat tartalmazza. Ha bármi problémát tapasztal a nyomtatott használati utasítással, elsőként kérjük ellenőrizze a weboldalunkat, www.eminent-online.com, ahol megtalálhatja a legfrissebb használati utasítást Ezen kívül a gyakran feltett kérdések részben (FAQ Section) is találhat válaszokat,

megoldásokat a problémákra. Kiemelten javasoljuk, hogy a termék honlapján ezt a részt is tanulmányozza át.

## 7.0 Jótállási feltételek

Az Eminent 5 éves garanciája valamennyi Eminent termékre érvényes. Ha használt Eminent terméket vásárolt, a garancia fennmaradó időtartama a termék első vásárlója általi vásárlás időpontjától számítandó. Az Eminent garanciája valamennyi Eminent termékre, illetve a termékre nem bontható módon csatlakoztatott és/vagy szerelt alkatrészekre érvényes. Az Eminent garanciája nem érvényes a hálózati tápegységekre, akkumulátorokra, antennákra és az egyéb termékekre, amelyek nincsenek egybeépítve a főtermékkel vagy közvetlenül csatlakoztatva hozzá és/vagy azon termékekre, amelyekről minden kétséget kizáróan feltételezhető, hogy a főtermék rendes elhasználódásától eltérő elhasználódást mutatnak. Az Eminent garanciája nem vonatkozik azon termékekre, amelyeket helytelen módon/rendeltetésével ellentétesen használtak vagy külső befolyásnak tettek ki és/vagy az Eminent cégtől eltérő fél nyitott ki. Az Eminent a hibás termék javításához vagy cseréjéhez javított anyagokat is felhasználhat. Az Eminent nem tehető felelőssé az Internetszolgáltató általi hálózati beállítások változásokért. Nem garantálhatjuk, hogy az Eminent hálózati termék akkor is működni fog, ha az internetszolgáltató megváltoztatja a beállításokat. Az Eminent nem garantálja a webes szolgáltatások, alkalmazások és független felek tartalmainak működését - amelyeket az Eminent Ewent termékek által tettünk elérhetővé. A belső merevlemezzel rendelkező Eminent termékek korlátozott kétéves garanciaidővel rendelkeznek a merevlemezre. Az Eminent nem tehető felelőssé az elveszett adatokért. Kérjük, győződjön meg arról, hogy ha a termék a merevlemezen vagy más memóriaforráson adatokat tárol, akkor másolatot készítsen róla, mielőtt visszaküldi a terméket javításra.

Ha a termék meghibásodik Ha a termék a fentieken kívül más módon meghibásodik: Kérjük, vegye fel a kapcsolatot a forgalmazási ponttal, hogy megszervezzék a hibás termék javítását.

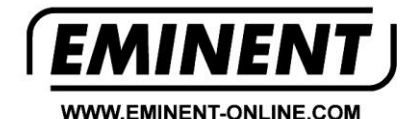

Trademarks: all brand names are trademarks and/or registered trademarks of their respective holders.

The information contained in this document has been created with the utmost care. No legal rights can be derived from these contents. Eminent cannot be held responsible, nor liable for the information contained in this document.

Eminent is a member of the Intronics Group

T F